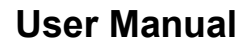

Version V1.4-20201022

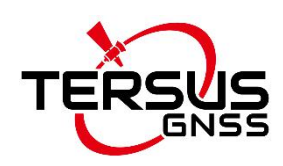

# User Manual For UAV PPK Solution

©2020 Tersus GNSS Inc. All rights reserved.

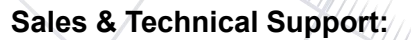

sales@tersus-gnss.com & support@tersus-gnss.com More details, please visit www.tersus-gnss.com

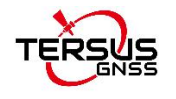

# **Revision History**

| Version | <b>Revision Date</b> | Change summary                                      |
|---------|----------------------|-----------------------------------------------------|
| 1.0     | 20180928             | Initial Release                                     |
| 1.1     | 20181108             | Add position status in processed result             |
| 1.2     | 20190617             | Change BX316R to BX306, add RTK option in           |
|         |                      | section 6.2.2                                       |
| 1.3     | 20200513             | Minor updates; change 40pin external cable to 20pin |
|         |                      | external cable                                      |
| 1.4     | 20201022             | Remove RTK option tab, add ViewPPK tab, update      |
|         |                      | GeoPix interface and ephemeris options.             |

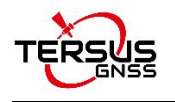

# **Table of Content**

| Re۱ | isio/ | n History1                                   |
|-----|-------|----------------------------------------------|
| Tab | ole o | f Content2                                   |
| 1.  | Intr  | oduction4                                    |
| 2.  | Hai   | rdware Connection5                           |
| 2   | .1    | Power Supply5                                |
| 2   | .2    | EVENT Connection5                            |
| 2   | .3    | Connection Diagram7                          |
| 3.  | Sof   | tware Configuration                          |
| 3   | .1    | Base Station9                                |
| 3   | .2    | Rover on UAV10                               |
|     | 3.2   | .1 EVENT Configuration10                     |
|     | 3.2   | .2 Rover Configuration11                     |
| 4.  | Dat   | a Quality Check12                            |
| 5.  | Dat   | a Download14                                 |
| 6.  | Ge    | oPix User Guide17                            |
| 6   | .1    | Introduction of GeoPix17                     |
| 6   | .2 G  | uide for GeoPix18                            |
|     | 6.2   | .1 Set Working Directory and Import Pictures |
|     | 6.2   | .2 Import Base Data and Rover Data19         |
|     | 6.2   | .3 Data Processing22                         |
|     | 6.2   | .4 View processed results                    |
| 7.  | Ter   | minology27                                   |

#### List of Tables

| ble 1 MARKCONTROL10 |
|---------------------|
|---------------------|

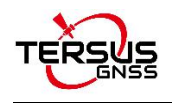

### List of Figures

| Figure 2.1 Connect power cable to the DC port of BX306                 | 5 |
|------------------------------------------------------------------------|---|
| Figure 2.2 Hot shoe adapter and hot shoe cable                         | 5 |
| Figure 2.3 Connect hot shoe adapter to the camera                      | 6 |
| Figure 2.4 Outline of the 20pin external cable                         | 6 |
| Figure 2.5 Connect hot shoe connector to the EVENT connector           | 6 |
| Figure 2.6 Connection diagram of Tersus UAV PPK Solution               | 7 |
| Figure 2.7 Recommended installation of AX3705 helix antenna on the UAV | 8 |
| Figure 4.1 Check satellites information using AX3705 antenna13         | 3 |
| Figure 4.2 Check satellites information using AX3703 antenna13         | 3 |
| Figure 5.1 Select serial port and download speed14                     | 4 |
| Figure 5.2 Select download path1                                       | 5 |
| Figure 5.3 Download data in progress1                                  | 5 |
| Figure 5.4 Data download is completed16                                | 6 |
| Figure 6.1 TersusGeoPix in the Start menu17                            | 7 |
| Figure 6.2 Main interface of Tersus GeoPix18                           | 8 |
| Figure 6.3 Select a folder for working directory19                     | 9 |
| Figure 6.4 Select base data and rover data without base position20     | 0 |
| Figure 6.5 FRD description22                                           | 1 |
| Figure 6.6 Select base data and rover data with base position22        | 2 |
| Figure 6.7 Click RUN to start data processing22                        | 2 |
| Figure 6.8 Geotagged Result List23                                     | 3 |
| Figure 6.9 Geotag finished23                                           | 3 |
| Figure 6.10 Check the coordinate information of the tagged pictures    | 4 |
| Figure 6.11 Information in ppk.txt file2                               | 5 |
| Figure 6.12 Positioning results of the GNSS post-processing            | 6 |
| Figure 6.13 The location information of the EVENT moments              | 6 |

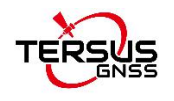

# 1. Introduction

Tersus UAV PPK solution includes BX306 PPK Receiver, AX3705 Helix Antenna or AX3703 GNSS Aviation Antenna and Tersus GeoPix Software. BX306 PPK Receiver supports multi-constellations and dual-frequencies. It has in-built 4GB memory (eMMC) for GNSS observation data recording. Very small and light AX3705 Helix Antenna and AX3703 GNSS Aviation Antenna are designed for UAV applications.

Tersus GeoPix integrates the functions of GNSS observation post processing, Event Mark interpolation and geotagging in EXIF. By clicking one button after inputting all necessary data, the software generates the result which can be used as direct input for image processing software. Tersus GeoPix is part of Tersus Tool Suite which can be downloaded from the official website: <u>https://www.tersus-gnss.com/software</u>.

The general process of this solution is as follows:

First, mount AX3705 helix antenna or AX3703 GNSS aviation antenna and BX306 PPK board on the drone, connect camera hot shoe to Event Mark port of BX306 for camera shutter synchronization. Then set BX306 on the drone to record GNSS raw observation, ephemeris and event mark time. Next, fly the drone, make the base and the rover record data at the same time. After flight, download data from the base and the rover and conduct post processing using our Tersus GeoPix software.

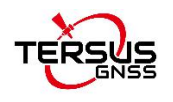

# 2. Hardware Connection

### 2.1 Power Supply

BX306 PPK Receiver is powered by 5V~15V DC. (A power bank with 5V output or 12V power supply comes with UAV). The antenna is fed through the BX306 receiver and no external power is required.

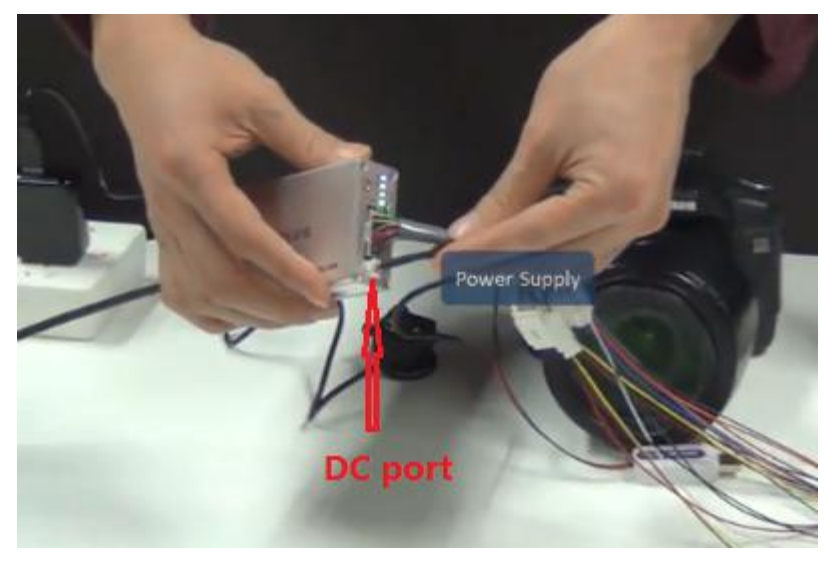

Figure 2.1 Connect power cable to the DC port of BX306

### 2.2 EVENT Connection

Connect hot shoe adapter to the camera using the hot shoe cable (Figure 2.2 and 2.3), then connect the hot shoe connector to the EVENT connector of the 20pin external cable (Figure 2.4 and 2.5).

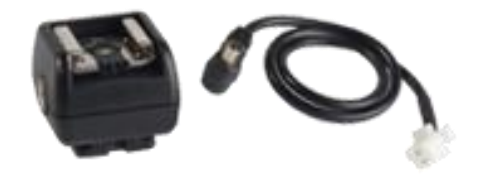

Figure 2.2 Hot shoe adapter and hot shoe cable

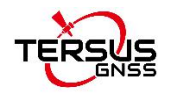

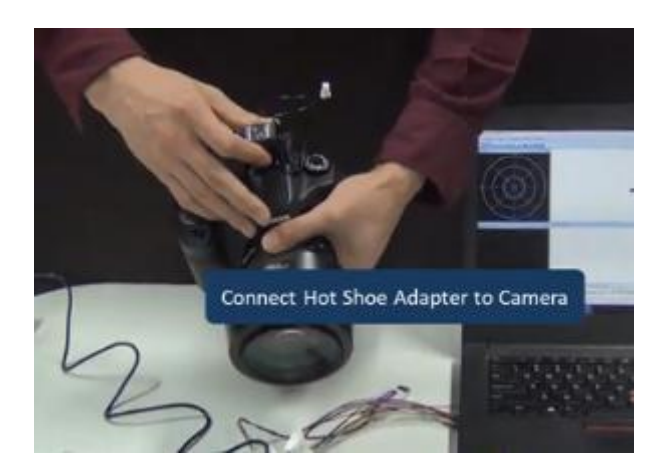

Figure 2.3 Connect hot shoe adapter to the camera

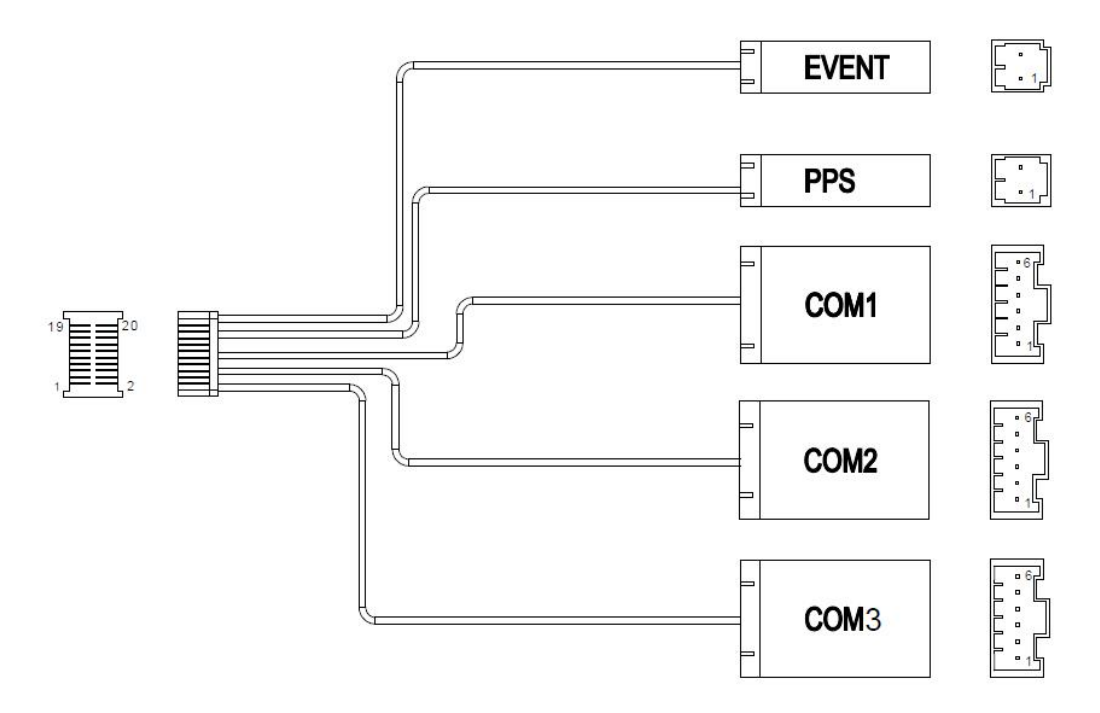

Figure 2.4 Outline of the 20pin external cable

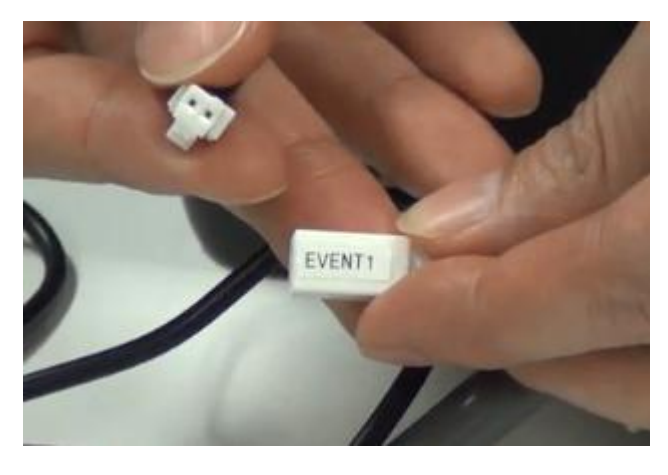

Figure 2.5 Connect hot shoe connector to the EVENT connector

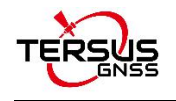

### 2.3 Connection Diagram

The connection diagram of Tersus UAV PPK Solution is as follows:

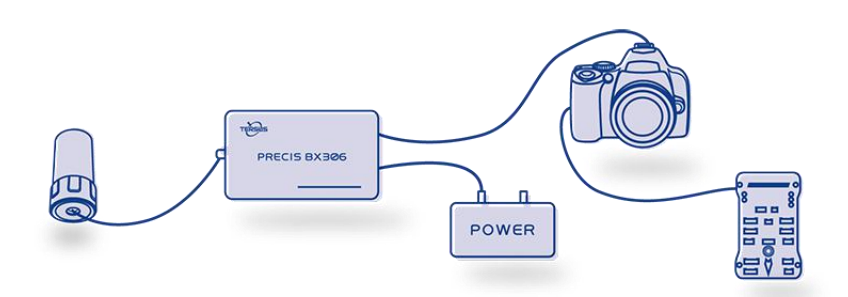

Figure 2.6 Connection diagram of Tersus UAV PPK Solution

In the above connection diagram, the AX3705 helix antenna is recommended to be installed as shown in below Figure 2.7. Ensure the AX3705 helix antenna is installed vertically and the bottom of the antenna is above the UAV. The installation requirement for AX3703 GNSS aviation antenna is the same.

Note: It is suggested to keep the antenna away from metal devices to avoid signal interference.

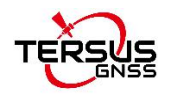

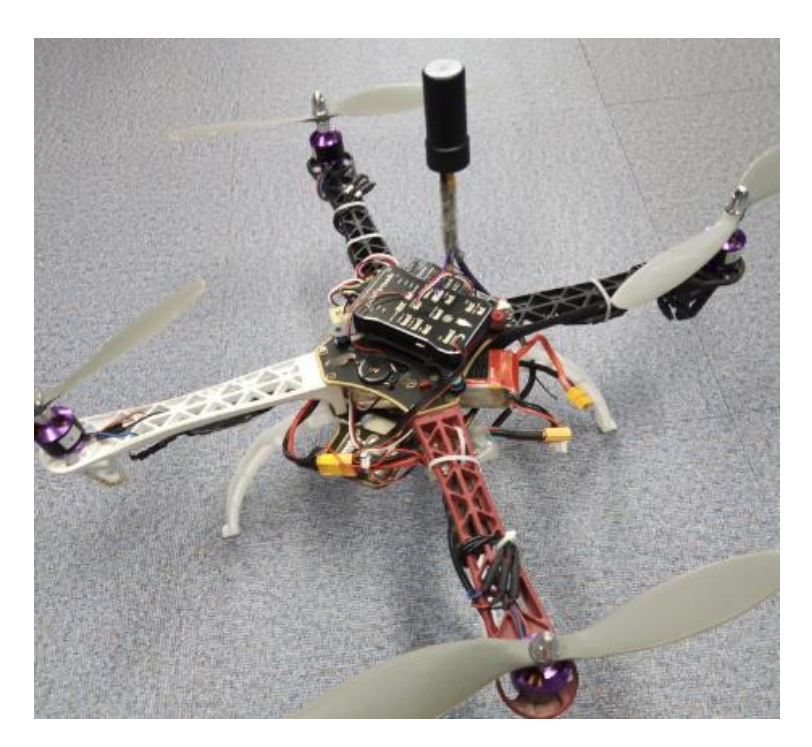

Figure 2.7 Recommended installation of AX3705 helix antenna on the UAV

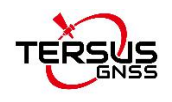

# 3. Software Configuration

#### 3.1 Base Station

The base station is installed in a high-lying, open environment and close to the area to be surveyed. The command configuration in Tersus GNSS Center is as follows:

| LOG FILE RANGEB ONTIME 1         | //output 1Hz observation data to the         |
|----------------------------------|----------------------------------------------|
|                                  | storage device                               |
| LOG FILE GPSEPHEMB ONTIME 30     | //output 30s interval of GPS ephemeris to    |
|                                  | the storage device                           |
| LOG FILE GLOEPHEMERISB ONTIME 30 | //output 30s interval of GLONASS             |
|                                  | ephemeris to the storage device              |
| LOG FILE BDSEPHEMERISB ONTIME 30 | //output 30s interval of BDS ephemeris to    |
|                                  | the storage device                           |
| LOG FILE BESTXYZB ONTIME 30      | //output 30s interval of optimal position to |
|                                  | the storage device                           |
| STORETYPE EMMC                   | //set the storage device as eMMC             |
| LOGFILE AUTO                     | //storage mode is automatic storage          |
| SAVECONFIG                       | //save the configuration                     |

If the base station is set up at a known point, the configuration of the base station antenna coordinates can be added to fix the position of the base station. If the fix position is not configured yet, it can be input using GeoPix software which details in section 6.2.2. If there is no known point or no need of precise absolute coordinates, this step is ignored and the single point solution of base station will be used.

**FIX POSITION xx.xxxxxx xxx.xxxxx xx.xxxx** (latitude degree, longitude degree, MSL height meter)

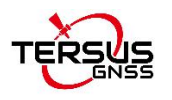

Note: DO NOT directly copy the above FIX POSITION xx.xxxxx xxx.xxxxx xx.xxxxx commands, where latitude, longitude, and antenna height require entering by the customer based on the actual known point coordinates.

### 3.2 Rover on UAV

#### 3.2.1 EVENT Configuration

Open Tersus GNSS Center software, type below command in the Text Console to configure BX306 receiver.

#### MARKCONTROL MARK1 ENABLE POSITIVE 0 800

#### SAVECONFIG

This command is used to control the mark inputs. Using this command, the event mark inputs can be enabled or disabled, polarity can be positive or negative, and a time offset and guard against extraneous pulses are optional.

| Name      |          | Value                                                              |  |  |  |  |
|-----------|----------|--------------------------------------------------------------------|--|--|--|--|
| Command   |          | MARKCONTROL signal [switch[polarity[timebias                       |  |  |  |  |
| Command   |          | [timeguard]]]]                                                     |  |  |  |  |
| Example   |          | MARKCONTROL MARK1 ENABLE POSITIVE 500 100                          |  |  |  |  |
| Signal    | MARK1    | This command is applied to Mark1.                                  |  |  |  |  |
| 0         | ENABLE   | Enables processing of the mark input signal (default).             |  |  |  |  |
| Switch    | DISABLE  | The mark input signal is ignored.                                  |  |  |  |  |
| Delecter  | NEGATIVE | The polarity of the pulse is negative (default).                   |  |  |  |  |
| Polarity  | POSITIVE | The polarity of the pulse is positive.                             |  |  |  |  |
|           |          | An offset, unit is ns, to be applied to the time the mark pulse is |  |  |  |  |
| TIMEDIAS  |          | input.                                                             |  |  |  |  |
|           |          | A time period, unit is ms, during which no response to the         |  |  |  |  |
| TIMEGUARD |          | input pulses.                                                      |  |  |  |  |

Table 1 MARKCONTROL

Currently only MARK1 is supported in this PPK solution. The other commands refer to details in Log & Command document.

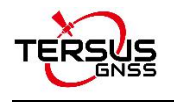

### 3.2.2 Rover Configuration

When the receiver is configured as a rover on UAV, the command configuration in Tersus GNSS Center is as follows:

| LOG FILE MARKTIMEB ONMARK           | /output MARK time information                  |
|-------------------------------------|------------------------------------------------|
| LOG FILE RANGEB ONTIME 0.2          | /output 5Hz observation data to the storage    |
| (                                   | device, 0.2 means 5Hz, 0.05 means 20Hz         |
| LOG FILE BESTXYZB ONTIME 0.2 //outp | out 5Hz optimal position to the storage device |
| LOG FILE GPSEPHEMB ONTIME 30        | // output 30s interval of GPS ephemeris to     |
|                                     | the storage device                             |
| LOG FILE GLOEPHEMERISB ONTIME 30    | //output 30s interval of GLONASS               |
|                                     | ephemeris to the storage device                |
| LOG FILE BDSEPHEMERISB ONTIME 30    | //output 30s interval of BDS ephemeris to      |
|                                     | the storage device                             |
| STORETYPE EMMC                      | //set the storage device as eMMC               |
| LOGFILE AUTO                        | //storage mode is automatic storage            |
| SAVECONFIG                          | //save the configuration                       |

Note: The output frequency is setup according to the speed of the drone.

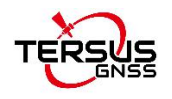

# 4. Data Quality Check

After completing the above hardware and software configurations, it is recommended to take the computer and the whole kit of UAV to the outdoor open environment to do the following check.

Connect the BX306 receiver to the computer using serial port, open Tersus GNSS Center software and type below commands in the text console window:

| LOG GPGSV ONTIME 1  | //output the satellites information including   |
|---------------------|-------------------------------------------------|
|                     | elevation angle and CN0 of the L1 frequency     |
| LOG RANGEB ONTIME 1 | //output the observation messages including CN0 |
|                     | of L1 and L2 frequency                          |

Check the signal strength of GPS, GLONASS, and BeiDou satellites in the 'Signal Strength' window. Check the elevation angle information in the 'Skyplot' window. Please ensure that at least FOUR satellites in each of the GPS/BeiDou/GLONASS satellite system has the CN0 value greater than 45 dB in Asia-Pacific area, at least FOUR satellites of GPS and GLONASS systems has the CN0 value greater than 45 dB in other countries and regions. Following figures show the satellites information using two kinds of antenna as examples:

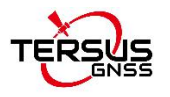

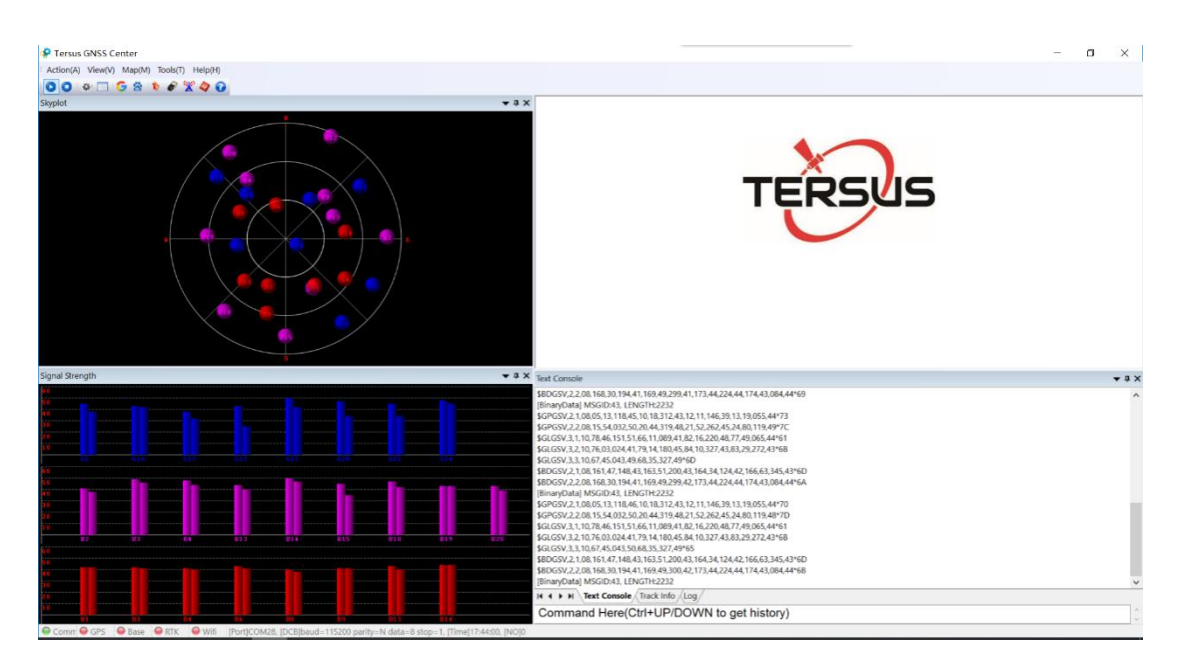

Figure 4.1 Check satellites information using AX3705 antenna

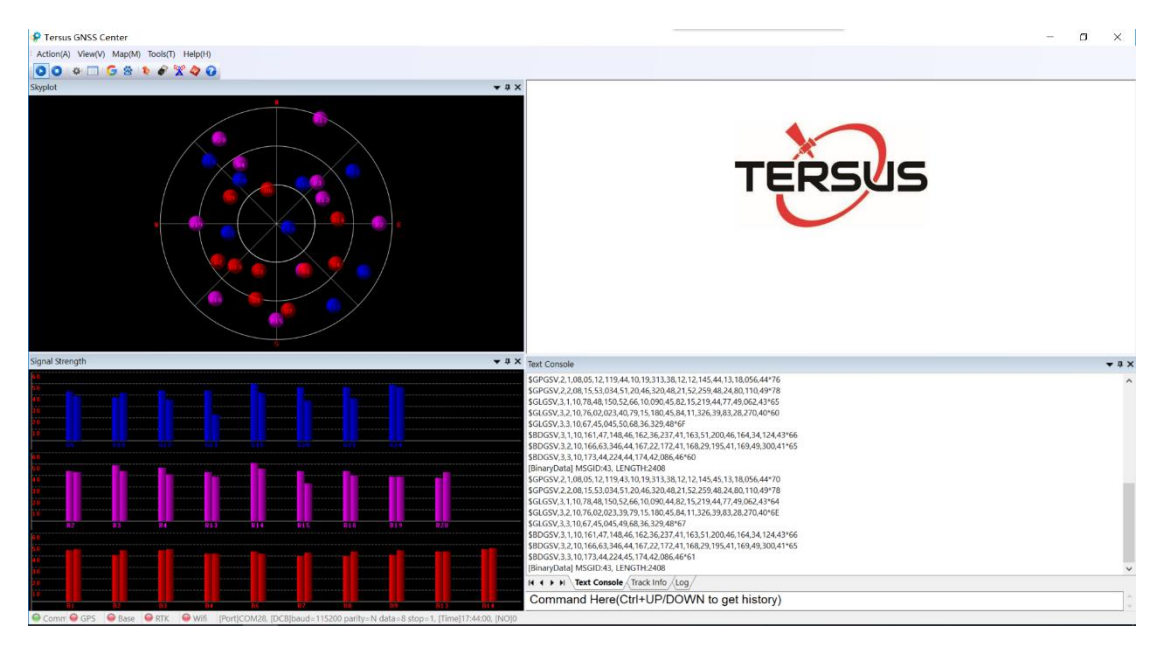

Figure 4.2 Check satellites information using AX3703 antenna

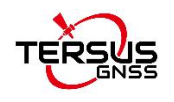

# 5. Data Download

Connect the BX306 receiver to the computer using the mini USB cable, and the corresponding serial port will appear in the device manager of the computer (if there is no serial port, please download the USB driver for Windows system from the official website https://www.tersus-gnss.com/software /david-receiver).

Open 'TersusDownload.exe' and select the corresponding serial port. Select 'use current baudrate (USB:80KB/Second, Serial:8~32KB/S)' for the 'Download Speed' and click [START] to start.

| DownLoad Port:  | COM20                                     | ~         |
|-----------------|-------------------------------------------|-----------|
| DownLoad Speed: | use current baudrate(USB:80KB/Second, Ser | al:8~3) 🗸 |
| Progress Info:  |                                           |           |
|                 |                                           |           |
|                 | Start                                     |           |
|                 |                                           |           |
|                 |                                           |           |

Figure 5.1 Select serial port and download speed

After waiting for the software recognize the USB transmission baud rate, the software automatically pops up the file name and other information stored in the eMMC. Select the storage directory for the downloaded data in 'DownloadPath'. Refer to the figure below.

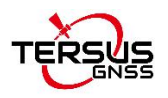

| DownloadPath | E:\TersusGNSS_D                                  | ATA\20180905                               | lourland                |        | Select    | View |
|--------------|--------------------------------------------------|--------------------------------------------|-------------------------|--------|-----------|------|
| Media        | EMMC                                             | FreeSpace                                  | 3756068                 | KB     | SelectAll |      |
| FileName     | 0 18090 306 200 7. dat<br>0 18090 50 1532 7. dat | UTC Time<br>20180903 6:20<br>20180905 1:53 | Size<br>282587<br>66405 | status |           |      |
|              |                                                  |                                            |                         |        |           |      |

Figure 5.2 Select download path

Select the data needs to be downloaded and click [Download] to start the download as follows:

| TersusDownlo  | ad                                 |                                            |                         |                   |           |           |
|---------------|------------------------------------|--------------------------------------------|-------------------------|-------------------|-----------|-----------|
| DownloadPath  | E:\TersusGNSS_D                    | ATA\20180905                               |                         |                   | Select    | View      |
| Auto Create I | RINEX File(\$Downloa               | dPath/RINEX) after (                       | download                |                   |           |           |
| Media         | EMMC                               | FreeSpace                                  | 3756044                 | KB                | SelectAll |           |
| FileName      | 80903062007.dat<br>80905015327.dat | UTC Time<br>20180903 6:20<br>20180905 1:53 | Size<br>282587<br>91051 | status<br>Downloa | ading     |           |
|               |                                    |                                            |                         |                   |           |           |
|               |                                    |                                            |                         |                   |           |           |
|               |                                    |                                            |                         |                   |           |           |
| Defeat        | Downlos                            | d dele                                     | tofile                  | Stop              | Lide      | 145m daws |

Figure 5.3 Download data in progress

When the data download is completed, 'OK' is displayed in the 'status' of the file information window.

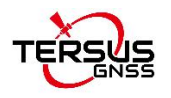

| DownloadPath | E:\TersusGNSS     | _DATA\20180905<br>badPath/RINEX) after ( | lownload |        | Select    | View |
|--------------|-------------------|------------------------------------------|----------|--------|-----------|------|
| Media        | EMMC              | ] FreeSpace                              | 3756044  | KB     | SelectAll |      |
| FileName     |                   | UTC Time                                 | Size     | status |           |      |
| 00065_2      | 0180903062007.dat | 20180903 6:20                            | 282587   | OK     |           |      |
|              |                   |                                          |          |        |           |      |
|              |                   |                                          |          |        |           |      |
|              |                   |                                          |          |        |           |      |
|              |                   |                                          |          |        |           |      |

Figure 5.4 Data download is completed

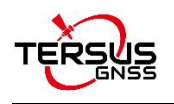

# 6. GeoPix User Guide

### 6.1 Introduction of GeoPix

Tersus GeoPix is a software for processing GNSS observation data collected by UAVs and ground base stations, and tagging EXIF coordinate information of EVENT moment photos.

Tersus GeoPix is part of Tersus Tool Suite. The latest version of Tersus Tool Suite can be downloaded from Tersus official website (<u>https://www.tersus-gnss.com/software</u>). Install the Tersus Tool Suite software, and GeoPix can be found under the Tersus GNSS Center in the Start menu (in Windows 10 operating system for example).

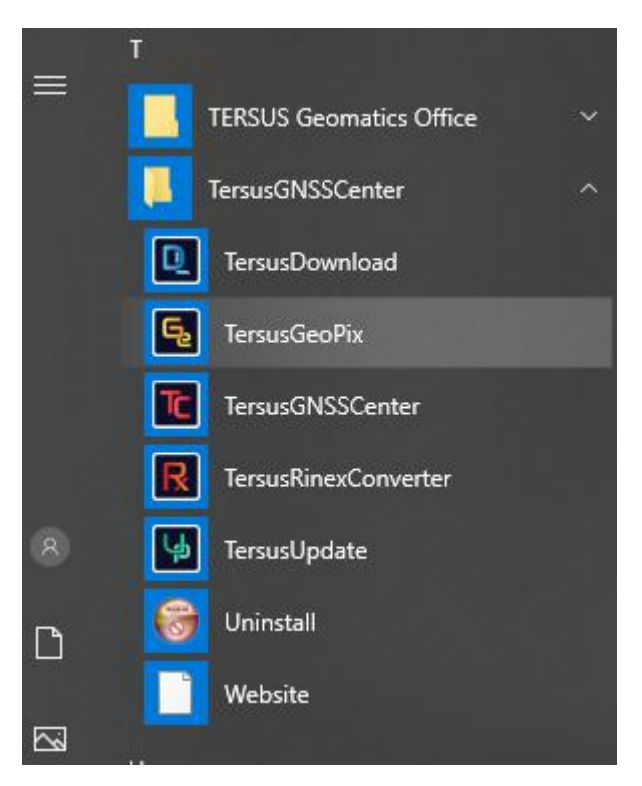

Figure 6.1 TersusGeoPix in the Start menu

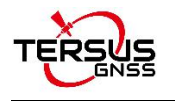

# 6.2 Guide for GeoPix

| Vorking directo                        | ry (Picture Dir)                                 | *Bas               | e Data                        |                      |             | *Rover Data            |                 |                | 14  |
|----------------------------------------|--------------------------------------------------|--------------------|-------------------------------|----------------------|-------------|------------------------|-----------------|----------------|-----|
|                                        |                                                  |                    |                               |                      |             |                        |                 |                |     |
| HEM                                    |                                                  |                    |                               |                      |             | Offsets between ca     | mera center and | d phase cente  | r   |
|                                        |                                                  | n                  |                               |                      | g           | FRD (CM)               |                 |                |     |
|                                        |                                                  |                    |                               |                      | <b></b> ]   | O MRK File             |                 |                |     |
| Input Base Po<br>no position in<br>LAT | osition (check it when<br>base data file)<br>Lon | DEG ODMm(DD     He | MM.mm) ODMS<br>ght(Ellipsoid) | (DD,MM,SS)<br>Metres | Use Event N | Nark UTC Time to repla | ice Capture Tim | e of the pictu | res |
| FileName                               | CreateTime                                       | ModifyTime         | CaptureTime                   |                      | UTC TIME    | Latitude               | Longitude       | Altitude       | Po  |
|                                        |                                                  |                    |                               |                      |             |                        |                 |                |     |
|                                        |                                                  |                    |                               |                      | <           |                        |                 |                |     |
|                                        |                                                  |                    |                               |                      | Map Use Go  | oogle.com C            | Baidu Map       |                |     |
|                                        |                                                  | Origina            | l Latitude                    |                      |             |                        |                 |                |     |
|                                        |                                                  | Tagge              | d Latitude                    |                      |             |                        |                 |                |     |
|                                        |                                                  | Origina            | Longitude                     |                      |             |                        |                 |                |     |
|                                        |                                                  | Tagge              | d Longitude                   |                      |             |                        |                 |                |     |
|                                        |                                                  | Origina            | Altitude                      |                      |             |                        |                 |                |     |
|                                        |                                                  |                    | multure                       |                      |             |                        |                 |                |     |
|                                        |                                                  | Tagge              | d Altitude                    |                      |             |                        |                 |                |     |

Open Tersus GeoPix software and get below interface.

Figure 6.2 Main interface of Tersus GeoPix

#### 6.2.1 Set Working Directory and Import Pictures

Click [Select] on the right of 'Working directory (Auto load pictures with geotag if there are pictures in this directory)', select the folder of the pictures taken by the camera at the time of triggering EVENT as the working directory, and the software automatically recognize the pictures and display the photo shooting time and other information in the software. (Temporarily supports pictures of .JPG and .CR2 format only)

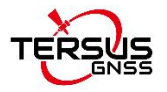

| Working directory (Picture Dir)       *Base Data       *Rover Data         Ci\Users\Miki\Desktop\UAV_DATA\Picture       im       Offsets between camera center and phase center         PHEM       Offsets between camera center and phase center       Im       Offsets between camera center and phase center         Imput Base Postion (check it when opposition base data file)       Im       Im       Im       Im         LAT       Lon       Height(Ellipsoid)       Metres       Image Create Time       ModifyTime       Capture Time       Im       Image Create Time       Im doffy7111 4:00: 2018:07:31 1:4:00:35       Image Create Time       Im doffy7131 1:4:00: 2018:07:31 1:4:00:35       Image Create Time       Im doffy713 1:4:00: 2018:07:31 1:4:00:35       Image Create Time       Im doffy713 1:4:00: 2018:07:31 1:4:00:35       Image Create Time       Im doffy713 1:4:00: 2018:07:31 1:4:00:35       Image Create Time       Im doffy713 1:4:00: 2018:07:31 1:4:00:35       Image Create Time       Image Create Time       Im doffy713 1:4:00: 2018:07:31 1:4:00:35       Image Create Time       Image Create Time<                                                                                                    |                                                                                                    |             |                        |                 |                            |           |
|----------------------------------------------------------------------------------------------------|----------------------------------------------------------------------------------------------------|-------------|------------------------|-----------------|----------------------------|-----------|
| C:\Users\MMk\Desktop\UAV_DATA\Picture Offsets between camera center and phase center<br>PHEM<br>Offsets between camera center and phase center<br>@ FRD (CM)<br>Offsets between camera center and phase center<br>@ FRD (CM)<br>Offsets between camera center and phase center<br>@ Use Event Mark UTC Time to replace Capture Time of the pictures<br>UTC TIME<br>Latitude Longitude Altitude Prove<br>Outpoints and the condonononon<br>Tagged Latitude Not JPG/No Tag<br>Original Latitude 0.0000000<br>Tagged Latitude Not JPG/No Tag<br>Original Altitude 0.000000<br>Tagged Altitude Not JPG/No Tag<br>Original Altitude 0.000000<br>Tagged Altitude Not JPG/No Tag                                                                                                    | /orking directory (Picture Dir) *Base Data                                                                                                    |             | *Rover Data            |                 |                            |           |
| Offsets between camera center and phase center         Inn       Inn         Inc       Inn         Inc       Inn         Inc       Inn         Inc       Inn         Inc       Inn         Inc       Inn         Inc       Inn         Inc       Inn         Inc       Inn         Inc       Inn         Inn       Inn         Inn       Inn                                                                                                    | C:\Users\Miki\Desktop\UAV_DATA\Picture                                                                                                    |             |                        |                 |                            |           |
| Image: State of the state of the state  | HEM                                                                                                    |             | Offsets between ca     | mera center and | l phase cente              | r         |
| Image: Construction of the construction of the construc | n.                                                                                                    | g           | FRD (CM)               |                 |                            |           |
| Imput Base Position (check it when o position in base data file)       Imput Base Position in base data file)       Imput Base Position in base Position in base Position in base Position in base Position in base Position in base Position in base Position in base Position in Position in Position in Base Position in Base Position in Position Position in Position Position Position Position Position Position Position Position Position Position Position Position Position Position Position Position Position Position Position Position Position Position Position Position Position Position Position Position Position Position Position Position Posite Position Position Position Position Position Positio                                                                                                    | c                                                                                                    |             | O MRK File             |                 |                            |           |
| MG_0132.jpg       2020/10/22 11:24:       2018/07/31 14:06:       2018:07:31 14:06:35         MG_0133.jpg       2020/10/22 11:24:       2018/07/31 14:07:       2018:07:31 14:07:03         MG_0135.jpg       2020/10/22 11:24:       2018/07/31 14:07:       2018:07:31 14:07:03         MG_0135.jpg       2020/10/22 11:24:       2018/07/31 14:07:       2018:07:31 14:07:04         MG_0135.jpg       2020/10/22 11:24:       2018/07/31 14:07:       2018:07:31 14:07:04         MG_0135.jpg       2020/10/22 11:24:       2018/07/31 14:07:       2018:07:31 14:07:04         MG_0135.jpg       2020/10/22 11:24:       2018/07/31 14:07:       2018:07:31 14:07:04         MG_0135.jpg       2020/10/22 11:24:       2018/07/31 14:07:       2018:07:31 14:07:02         PICI       C:\Users\Miki\Desktop\UAV_DATA\Picture\_MG_0132.jpg       Image: Comparison of the comparison of the comparison o                                                                                                    | LAT Lon Height(Ellipsoid) Metres FileName CreateTime ModifyTime CaptureTime                                                                                                    | Use Event I | Aark UTC Time to repla | Longitude       | e of the pictu<br>Altitude | res<br>Po |
| □       MG_0135 jpg       2020/10/22 11:24:       2018/07/31 14:07:       2018:07:31 14:07:06         □       MG_0136 jpg       2020/10/22 11:24:       2018/07/31 14:07:       2018:07:31 14:07:14          □       MG_0137 jpg       2020/10/22 11:24:       2018/07/31 14:07:       2018:07:31 14:07:23          PIC1       C:\Users\Mik\Desktop\UAV_DATA\Picture\_MG_0132.jpg       ● Map Use Google.com       ○ Baidu Map         Original Lattude       0.0000000       Tagged Lattude       Not JPG/No Tag         Original Alttude       0.0000000       Tagged Altude       Not JPG/No Tag         Original Altude       Not JPG/No Tag       Original Altude       0.000000                                                                                                    | <u>M</u> MG_0132,jpg 2020/10/22 11:24: 2018/07/31 14:06: 2018:07:31 14:06:35<br><u>M</u> MG_0133,jpg 2020/10/22 11:24: 2018/07/31 14:06: 2018:07:31 14:06:52<br>M MG_0134,jpg 2020/10/22 11:24: 2018/07/31 14:07:2 2018:07:31 14:07:03 |             |                        |                 |                            |           |
| M _ Mc_0136 jpg 2020/10/22 11:24: 2018/07/31 14:07: 2018:07:31 14:07:14         M _ Mc_0137 jpg 2020/10/22 11:24: 2018/07/31 14:07: 2018:07:31 14:07:23 v         PIC1       C:\Users\Mik\Desktop\UAV_DATA\Picture\_MG_0132.jpg         Original Lattude       0.00000000         Tagged Lattude       Not JPG/No Tag         Original Alttude       0.0000000         Tagged Alttude       Not JPG/No Tag         Original Alttude       Not JPG/No Tag                                                                                                    | MG_0135.jpg 2020/10/22 11:24: 2018/07/31 14:07: 2018:07:31 14:07:06                                                                                                    |             |                        |                 |                            |           |
| PIC1 C:\Users\Miki\Desktop\UAV_DATA\Picture\_MG_0132.jpg Original Lattude 0.00000000 Tagged Lattude Not JPG/No Tag Original Longitude 0.00000000 Tagged Altude Not JPG/No Tag Original Altude 0.0000000 Tagged Altude Not JPG/No Tag                                                                                                    | ✓ _MG_0136.jpg 2020/10/22 11:24: 2018/07/31 14:07: 2018:07:31 14:07:14 ✓ MG_0137.jpg 2020/10/22 11:24: 2018/07/31 14:07: 2018:07:31 14:07:23                                                                                           |             |                        |                 |                            |           |
| PIC1 C:\Users\Miki\Desktop\UAV_DATA\Picture\_MG_0132.jpg                                                                                                    | <u> </u>                                                                                                    |             |                        |                 |                            |           |
| Original Lattude 0.0000000<br>Tagged Lattude Not JPG/No Tag<br>Original Longitude 0.0000000<br>Tagged Longitude Not JPG/No Tag<br>Original Alttude 0.000000<br>Tagged Alttude Not JPG/No Tag                                                                                                    | PIC1 C:\Users\Miki\Desktop\UAV_DATA\Picture\_MG_0132.jpg                                                                                                    | Map Use Go  | oogle.com C            | Baidu Map       |                            |           |
| Original Lattude     0.0000000       Tagged Lattude     Not JPG/No Tag       Original Longitude     0.0000000       Tagged Longitude     Not JPG/No Tag       Original Altitude     0.000000       Tagged Altitude     Not JPG/No Tag       Original Altitude     0.000000       Tagged Altitude     Not JPG/No Tag                                                                                                    |                                                                                                    |             |                        |                 |                            |           |
| Tagged Lattude     Not JPG/No Tag       Original Longitude     0.0000000       Tagged Longitude     Not JPG/No Tag       Original Altitude     0.000000       Tagged Altitude     Not JPG/No Tag                                                                                                    | Original Latitude 0.00000000                                                                                                    |             |                        |                 |                            |           |
| Original Longitude 0.0000000<br>Tagged Longitude Not JPG/No Tag<br>Original Altitude 0.000000<br>Tagged Altitude Not JPG/No Tag                                                                                                    | Tagged Latitude Not JPG/No Tag                                                                                                    |             |                        |                 |                            |           |
| Tagged Longitude     Not JPG/No Tag       Original Altitude     0.000000       Tagged Altitude     Not JPG/No Tag                                                                                                    | Original Longitude 0.00000000                                                                                                    |             |                        |                 |                            |           |
| Original Altitude 0.000000<br>Tagged Altitude Not JPG/No Tag                                                                                                    | Tagged Longitude Not JPG/No Tag                                                                                                    |             |                        |                 |                            |           |
| Tagged Altitude Not JPG/No Tag                                                                                                    | Original Altitude 0.000000                                                                                                    |             |                        |                 |                            |           |
|                                                                                                    |                                                                                                    |             |                        |                 |                            |           |

Figure 6.3 Select a folder for working directory

#### 6.2.2 Import Base Data and Rover Data

For Base Data and Rover Data, select the downloaded base data and rover data respectively, in which base data supports three kinds of formats including Tersus Binary (\*.dat;\*.trs), RINEX file (\*.\*o), and RTCM (\*.dat); rover data supports Tersus Binary (\*.dat;\*.trs) only.

| <u>!</u> | Note: Select Tersus Binary (*.dat;*.trs) when the observation data is obtained using |
|----------|--------------------------------------------------------------------------------------|
|          | Tersus GNSS receiver.                                                                |

If the antenna coordinates of base station have been configured using the FIX POSITION command (details refer to section 3.1) in the base station configuration,

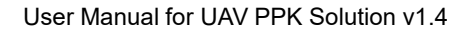

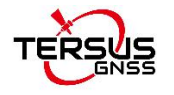

there is no need to check the 'Input Base Position (check it when no position in base data file)' which is shown in Figure 6.4.

If the FIX POSITION command is not configured, it is needed to check this option and input the antenna coordinates of the base station. The coordinates are input in the DEG format (shown in Figure 6.6), DMm (DDMM.mm) format, or DMS (DD, MM, SS) format.

| C:\Users\Miki\Desktop\UAV_DATA\Picture C:\Users\Miki\Desktop\UAV_DATA\BASE.                                                                                                    |                                                                                                    |           | C:\Users\Miki\Deskt    | op\UAV_DATA\    | ROVER.dat      |      |
|----------------------------------------------------------------------------------------------------|----------------------------------------------------------------------------------------------------|-----------|------------------------|-----------------|----------------|------|
| HEM<br>JInput Base Position (check it when ) DEG                                                                                                    | ODMm(DDMM.mm) ODMS(DD.MM.SS)                                                                                                    |           | Offsets between ca     | mera center and | d phase cente  | er   |
| LAT Lon                                                                                                    | Height(Ellipsoid) Metres                                                                                                    | Use Event | Mark UTC Time to repla | ace Capture Tim | e of the pictu | ires |
| FileName         Create Time         Moo           ✓ _MG_0132.jpg         2020/10/22 11:24:         201           ✓ _MG_0133.jpg         2020/10/22 11:24:         201           ✓ _MG_0134.jpg         2020/10/22 11:24:         201           ✓ _MG_0135.jpg         2020/10/22 11:24:         201           ✓ _MG_0135.jpg         2020/10/22 11:24:         201           ✓ _MG_0135.jpg         2020/10/22 11:24:         201 | lifyTime         CaptureTime           8/07/31 14:06:         2018:07:31 14:06:35           8/07/31 14:06:         2018:07:31 14:06:52           8/07/31 14:07:         2018:07:31 14:07:03           8/07/31 14:07:         2018:07:31 14:07:03           8/07/31 14:07:         2018:07:31 14:07:14           8/07/31 14:07:         2018:07:31 14:07:14           8/07/31 14:07:         2018:07:31 14:07:23 | UTC TIME  | Latitude               | Longitude       | Altitude       | Po   |
| PICI C:\Users\Mk\Desktop\UAV_DAT/                                                                                                    | \Picture\_MG_0132.jpg Original Latitude 0.00000000 Tagged Latitude Not JPG/No Tag Original Longitude 0.00000000 Tagged Longitude Not JPG/No Tag                                                                                                    | Map Use G | oogle.com C            | ) Baidu Map     |                |      |

Figure 6.4 Select base data and rover data without base position

In the EPHEM option, you can import precise ephemeris to assist the raw observation data to calculate for more precision position. Click [..n] to open GPS ephemeris file, [..g] to open GLONASS ephemeris file, [..c] to open BDS ephemeris file, and [..l] to open Galileo ephemeris file.

In the 'Offset' option, configure the elevation offset FRD (cm) between the antenna phase center and the camera focus, which is the fixed elevation difference of the camera focus elevation minus the antenna phase center elevation.

FRD: Front, Right and Down offset (unit: cm) taking the antenna phase center as the

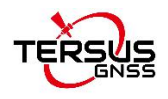

origin, which is shown as below.

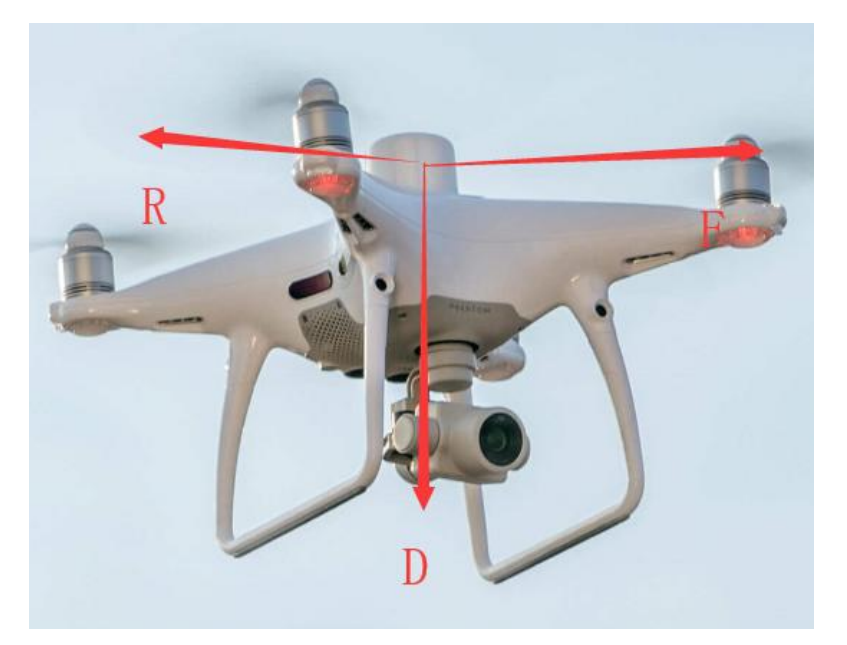

Figure 6.5 FRD description

MRK file is the 3D attitude data in RTCM format especially for DJI drones.

Check the pictures according to the needs to determine whether to tag the picture. The quantity of the pictures needs to be the same as the quantity of the EVENTs, and the pictures are arranged in chronological order in the software to ensure alignment with the EVENTs.

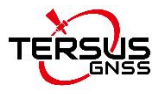

| C:\Users\Miki\Desktop\UAV_DATA\PCVER.dat C:\Users\Miki\Desktop\UAV_DATA\BASE.DAT C:\Users\Miki\Desktop\UAV_DATA\BASE.DAT C:\Users\Miki\Desktop\UAV_DATA\BASE.DAT C:\Users\Miki\Desktop\UAV_DATA\ROVER.dat Offsets between camera center and phase center Fiel C:\Users\Miki\Desktop\UAV_DATA\BASE.DAT C:\Users\Miki\Desktop\UAV_DATA\BASE.DAT C:\Users\Miki\Desktop\UAV_DATA\B | Working directory (Picture Dir)                                                                                                    | *Base Data                                                                                                    |          | *Rover Data         |                 |               |   |
|----------------------------------------------------------------------------------------------------|----------------------------------------------------------------------------------------------------|----------------------------------------------------------------------------------------------------|----------|---------------------|-----------------|---------------|---|
| HEM       Offsets between camera center and phase center         Ind       Ind       Ind         Induit Base Position (check it when oposition in base data file)       OEG       DMm(DDMM.mm)       DMS(DD,MM,SS)         LAT       31.19040097       Lon       121.59319263       Height(Ellipsoid)       #0.2955         Metres       ModifyTime       Capture Time       Indiana       Indiana       UTC Time to replace Capture Time of the picture         Image: ModifyTime       Capture Time       Capture Time       Indiana       Indiana       Indiana         Image: ModifyTime       Capture Time       Capture Time       Indiana       Indiana       Indiana       Indiana         Image: ModifyTime       Capture Time       Capture Time       Indiana       Indiana       Indiana       Altitude       Indiana         Image: ModifyTime       Capture Time       Capture Time       Indiana       Indiana       Indi                                                                                                    | C:\Users\Miki\Desktop\UAV_DATA\Picture                                                                                                    | C:\Users\Miki\Desktop\UAV_DATA\BASE.DAT                                                                                                    |          | C:\Users\Miki\Deskt | p\UAV_DATA\     | ROVER.dat     |   |
| n      d      d        d      d      d        d      d       .                                                                                                    | HEM                                                                                                    |                                                                                                    |          | Offsets between ca  | mera center and | d phase cente | · |
| Imput Base Position (check it when beging DBG DMm(DDMM.mm) DMS(DD,MM,SS)         Input Base Position (check it when base data file)         AT 31.19040097       Lon 121.59319263         Height(Ellipsoid)       H0.2957         Metres       ModifyTime         CaptureTime       CaptureTime         M.MG.01332,jpg 2020/10/22 11:24: 2018/07/31 14:06: 2018:07:31 14:06:52         M.MG.01333,jpg 2020/10/22 11:24: 2018/07/31 14:07: 2018:07:31 14:07:06         M.MG.0135,jpg 2020/10/22 11:24: 2018/07/31 14:07: 2018:07:31 14:07:06         M.MG.0136,jpg 2020/10/22 11:24: 2018/07/31 14:07: 2018:07:31 14:07:06         M.MG.0136,jpg 2020/10/22 11:24: 2018/07/31 14:07: 2018:07:31 14:07:06         M.MG.0136,jpg 2020/10/22 11:24: 2018/07/31 14:07: 2018:07:31 14:07:06         M.MG.0137,jpg 2020/10/22 11:24: 2018/07/31 14:07: 2018:07:31 14:07:06         M.MG.0136,jpg 2020/10/22 11:24: 2018/07/31 14:07: 2018:07:31 14:07:06         M.MG.0137,jpg 2020/10/22 11:24: 2018/07/31 14:07: 2018:07:31 14:07:06         M.MG.0137,jpg 2020/10/22 11:24: 2018/07/31 14:07: 2018:07:31 14:07:06         M.MG.0137,jpg 2020/10/22 11:24: 2018/07/31 14:07: 2018:07:31 14:07:06         M.MG.0137,jpg 2020/10/22 11:24: 2018/07/31 14:07: 2018:07:31 14:07:06         M.MG.0137,jpg 2020/10/22 11:24: 2018/07/31 14:07: 2018:07:31 14:07:07:06         M.MG.0137,jpg 2020/10/22 11:24: 2018/07/31 14:07: 2018:07:31 14:07:07:06 <td></td> <td>n</td> <td>g</td> <td>FRD (CM)</td> <td></td> <td></td> <td></td>                                                                                                    |                                                                                                    | n                                                                                                    | g        | FRD (CM)            |                 |               |   |
| Input Base Position (check it when operation in base data file)       DEG ODMm(DDMM.mm) ODMS(DD,MM,SS)         AT       31.19040097       Lon       121.59319263       Height(Ellipsoid)       10.2957       Metres         FleName       Create Time       ModifyTime       Capture Time       Image: Capture Time       Image: Capture Time       Imagee: Capture Time       Imagee: Capture Tim                                                                                                    |                                                                                                    | c                                                                                                    | ]        | O MRK File          |                 |               |   |
| Image: Construction of the second second                                 | Mercane         Deader Infle         Moduly I          MG_0132.jpg         2020/10/22 11:24:         2018/07          MG_0133.jpg         2020/10/22 11:24:         2018/07          MG_0134.jpg         2020/10/22 11:24:         2018/07          MG_0135.jpg         2020/10/22 11:24:         2018/07 | Imme         Capture imme           //31 14:06:         2018:07:31 14:06:35           //31 14:06:         2018:07:31 14:06:52           //31 14:07:         2018:07:31 14:07:03           //31 14:07:         2018:07:31 14:07:06 | UTC TIME | Latitude            | Longitude       | Aicicude      | P |
| PICI C:\Users\Miki\Desktop\UAV_DATA\Picture\_MG_0132.jpg           Original Latitude         0.00000000           Tagged Latitude         0.00000000           Original Longitude         0.00000000                                                                                                    | ☐ _MG_0135.jpg 2020/10/22 11:24: 2018/0<br>☐ _MG_0136.jpg 2020/10/22 11:24: 2018/0                                                                                                    | //31 14:07: 2018:07:31 14:07:06<br>//31 14:07: 2018:07:31 14:07:14<br>//31 14:07: 2018:07:31 14:07:23                                                                                                    |          |                     |                 |               |   |
| Tagged Longitude Not JPG/No Tag                                                                                                    | ⊴_MG_0137.jpg 2020/10/22 11:24: 2018/07                                                                                                    |                                                                                                    |          |                     |                 |               |   |

Figure 6.6 Select base data and rover data with base position

### 6.2.3 Data Processing

Click the 'RUN' at the bottom to start GNSS post-processing as shown below.

| Warking directory (Distance Di-)                                                                                                    |                                                                            | -                                                                                                    |              | **                |                    |              |     |
|----------------------------------------------------------------------------------------------------|----------------------------------------------------------------------------|----------------------------------------------------------------------------------------------------|--------------|-------------------|--------------------|--------------|-----|
| working airectory (Picture Dir)                                                                                                    | *Base                                                                      | Data                                                                                                    |              | *Rover Data       |                    | ULAV DATA    | RO  |
| ts\2 GNSS Kits\PPK\test\UAV_DATA\F                                                                                                    | D:\A_                                                                      | _projects\2 GNSS Kits\PPK\test\                                                                                                    | UAV_DATA(BA: | D:\A_projects\2 G | INSS KITS\PPK\Test | UAV_DATA     |     |
| PHEM                                                                                                    |                                                                            |                                                                                                    |              | Offsets between o | camera center and  | phase center | r   |
|                                                                                                    |                                                                            |                                                                                                    | 9            | FRD (CM)          |                    |              |     |
|                                                                                                    | c                                                                          |                                                                                                    |              | O MRK File        |                    |              |     |
| FleName         Create Time           ✓         M6_0132.jpg         2018/09/06 1           ✓         M6_0133.jpg         2018/09/06 1           ✓         M6_0134.jpg         2018/09/06 1           ✓         M6_0135.jpg         2018/09/06 1           ✓         M6_0135.jpg         2018/09/06 1           ✓         M6_0135.jpg         2018/09/06 1           ✓         M6_0135.jpg         2018/09/06 1           ✓         M6_0137.jpg         2018/09/06 1 | Please wait until this p<br>Progress Info<br>Begin PPK                     | process finish!!!                                                                                                    |              |                   |                    | Altitude     | Po  |
| PIC1 D:\A_projects\2 GN                                                                                                    |                                                                            |                                                                                                    |              |                   | Jse Google.cn      | 🔿 Baidu      | Мар |
|                                                                                                    | Original L<br>Tagged U<br>Original L<br>Tagged U<br>Original A<br>Tagged J | Latitude 0.00000000<br>Latitude Not JPG/No Tag<br>Longitude 0.00000000<br>Longitude Not JPG/No Tag<br>Altitude 0.000000<br>Altitude Not JPG/No Tag |              |                   |                    |              |     |
|                                                                                                    |                                                                            |                                                                                                    |              |                   |                    |              |     |

Figure 6.7 Click RUN to start data processing

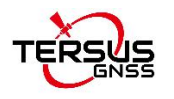

If the captured pictures do not contain EXIF information, the software automatically tag the pictures according to the calculated antenna coordinates at the EVENT time (add the EXIF information to the pictures). Or manually tag the pictures by clicking the 'Geotag' at the bottom of the above figure. The geotagged result list is shown as below.

| FileName     | Latitude      | Longitude     | Altitude | CantureTime  | Pos ^ |
|--------------|---------------|---------------|----------|--------------|-------|
| MC 0122 in a | NO1 10001 CO1 |               | 16.040   | 2010:07:21 1 | FUS   |
| _MG_0132.jpg | N31.19821691  | E121.60010/34 | 16.049   | 2018:07:31 1 | FIX   |
| _MG_0133.jpg | N31.19809810  | E121.59984354 | 16.214   | 2018:07:31 1 | FIX   |
| _MG_0134.jpg | N31.19936242  | E121.59954359 | 10./92   | 2018:07:31 1 | FIX   |
| _MG_0135.jpg | N31.1995/368  | E121.59944/15 | 17.104   | 2018:07:31 1 | FIX   |
| _MG_0136.jpg | N31.1999/256  | E121.59928040 | 16.121   | 2018:07:31 1 | FIX   |
| _MG_0137.jpg | N31.20020036  | E121.59919953 | 16.118   | 2018:07:31 1 | FIX   |
| _MG_0138.jpg | N31.20029112  | E121.59961428 | 16.242   | 2018:07:31 1 | FIX   |
| _MG_0139.jpg | N31.20031342  | E121.6005901/ | 17.413   | 2018:07:31 1 | FIX   |
| _MG_0140.jpg | N31.20031590  | E121.60222550 | 17.494   | 2018:07:31 1 | FIX   |
| _MG_0141.jpg | N31.20031857  | E121.60313210 | 16.393   | 2018:07:31 1 | FIX   |
| _MG_0142.jpg | N31.20031813  | E121.60396121 | 16.282   | 2018:07:31 1 | FIX   |
| _MG_0143.jpg | N31.20032386  | E121.60535617 | 16.426   | 2018:07:31 1 | FIX   |
| _MG_0144.jpg | N31.20032370  | E121.60654664 | 16.304   | 2018:07:31 1 | FIX   |
| _MG_0145.jpg | N31.20032450  | E121.60725312 | 16.166   | 2018:07:31 1 | FIX   |
| _MG_0146.jpg | N31.20032433  | E121.60737379 | 16.201   | 2018:07:31 1 | FIX   |
| _MG_0147.jpg | N31.20035730  | E121.60795783 | 16.393   | 2018:07:31 1 | FIX   |
| _MG_0148.jpg | N31.20067506  | E121.60825659 | 16.197   | 2018:07:31 1 | FIX 🗸 |
| <            |               |               |          |              | >     |

Figure 6.8 Geotagged Result List

| TersusGeoPix                                     | ×                          |
|--------------------------------------------------|----------------------------|
| Finished! You can check the GeoTagg<br>.\\geotag | ed pictures and ppk.txt in |
|                                                  | ОК                         |

Figure 6.9 Geotag finished

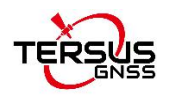

#### 6.2.4 View processed results

After the geotag for the pictures is completed, the software automatically generates folders named 'geotag' and 'workingtemp' in the working directory, where the 'geotag' folder contains the pictures that have been tagged and ppk.txt file which indicates the information of the tagged pictures, and the 'workingtemp' folder contains the post-processing positioning results and the RINEX format file.

The coordinate information of the tagged pictures including latitude, longitude, altitude and position status can be seen by clicking the picture file name in Tersus GeoPix software. Whether the position status of the tagged picture is FIX or Float can also be seen in the ppk.txt file which locates in 'geotag' folder.

| orking directory (Picture Dir)                                                                                                    | *Base Data                            |                   | *Rover Data                                                                                                    |                   |               |                       |
|----------------------------------------------------------------------------------------------------|---------------------------------------|-------------------|----------------------------------------------------------------------------------------------------|-------------------|---------------|-----------------------|
| :\Users\Miki\Desktop\UAV_DATA\Picture                                                                                                    | C:\Users\Miki\Desktop\UAV_DATA\BASE.E | DAT               | C:\Users\Miki\Deskto                                                                                            | p\UAV_DATA\RC     | VER.dat       |                       |
| IEM                                                                                                    |                                       |                   | Offsets between can                                                                                             | nera center and p | hase cente    | r                     |
|                                                                                                    | n                                     | g                 | FRD (CM)                                                                                                    |                   |               |                       |
|                                                                                                    | c                                     |                   | O MRK File                                                                                                    |                   |               |                       |
| ileName CreateTime ModifyT                                                                                                    | ime Capture Time                      |                   | Latitude                                                                                                    | Longitude         | Altitude      | P                     |
| MG_0132.jpg 2020/10/22 11:24: 2018/0                                                                                                    | 7/31 14:06: 2018:07:31 14:06:35       | 2018:07:3         | 1 06:2 N31 11 5                                                                                                 | E121 36 0         | 16.0490       | F                     |
| _MG_0133.jpg 2020/10/22 11:24: 2018/0                                                                                                    | 7/31 14:06: 2018:07:31 14:06:52       | 2018:07:3         | 1 06:2 N31 11 5                                                                                                 | E121 35 5         | 16.2142       | F                     |
| _MG_0134.jpg 2020/10/22 11:24: 2018/0                                                                                                    | 7/31 14:07: 2018:07:31 14:07:03       | 2018:07:3         | 1 06:2 N31 11 5                                                                                                 | E121 35 5         | 16.7928       | F                     |
| MG_0135.jpg 2020/10/22 11:24: 2018/0                                                                                                    | 7/31 14:07: 2018:07:31 14:07:06       | 2018:07:3         | 1 06:2 N31 11 5                                                                                                 | E121 35 5         | 17.1642       | F                     |
| ✓ _MG_0136.jpg 2020/10/22 11:24: 2018/03                                                                                                    | 7/31 14:07: 2018:07:31 14:07:14       | 2018:07:3         | 1 06:2 N31 11 5                                                                                                 | E121 35 5         | 16.1210       | F                     |
|                                                                                                    | //31 14.0/ 2018.0/.31 14.0/.23        | <                 |                                                                                                    |                   |               | >                     |
| IC3 C:\Users\Miki\Desktop\UAV_DATA\Pic                                                                                                    | ture\_MG_0134.jpg                     | Map Use Go        | ogle.com OI                                                                                                    | Baidu Map         |               |                       |
|                                                                                                    |                                       | ARAGE             | 小时自助银行                                                                                                    |                   |               | <b>S.</b> 1           |
|                                                                                                    | Original Latitude 0.00000000          | Contraction (198) |                                                                                                    | 🗧 Gaoke Mi        | iddle Rd      | 123                   |
|                                                                                                    | Taggod Latitudo N31 10036242          | CARACTER O        | E                                                                                                    | a lanca           |               |                       |
| 1/1                                                                                                    | Tagged Latitude NS1.19930242          | 2010              |                                                                                                    | The same and      |               | 10.                   |
|                                                                                                    | Original Longitude 0.00000000         | e e               |                                                                                                    | and the same of   |               |                       |
| and the second second se | Tagged Longitude E121.59954359        |                   |                                                                                                    |                   | A MINO        | 134                   |
| E. S.                                                                                                    | Original Altitude 0.000000            | R                 | H. S. Sandarda                                                                                                  |                   |               |                       |
|                                                                                                    |                                       | Carl Ko           | States of the second second second second second second second second second second second second second second | CORE (MILLION)    | A DECK        | and the second second |
|                                                                                                    | Tagged Altitude 16.792801             | COLUMN            | A CONTRACTOR OF                                                                                                 | and the Mar       | A DECEMBER OF | F                     |

Figure 6.10 Check the coordinate information of the tagged pictures

Click ViewPPK at the bottom right of the main interface to view the ppk results in text file as below.

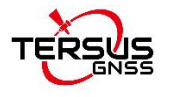

| ppk.txt - Notepad                  |                    |                 |         |        |          | <u></u> |     | × |
|------------------------------------|--------------------|-----------------|---------|--------|----------|---------|-----|---|
| <u>File Edit Format View H</u> elp | 2                  |                 |         |        | 12 12 11 |         |     |   |
| #name                              | Latitude Longitude | e Height LatStd | LonStd  | HStd   | status   |         |     | ^ |
| _MG_0132.jpg                       | 31.19821691109     | 121.60010734381 | 16.0490 | 0.0120 | 0.0160   | 0.0310  | FIX |   |
| _MG_0133.jpg                       | 31.19869816079     | 121.59984354162 | 16.2142 | 0.0110 | 0.0139   | 0.0268  | FIX |   |
| _MG_0134.jpg                       | 31.19936242022     | 121.59954358503 | 16.7928 | 0.0160 | 0.0285   | 0.0407  | FIX |   |
| _MG_0135.jpg                       | 31.19957367987     | 121.59944714697 | 17.1642 | 0.0092 | 0.0094   | 0.0212  | FIX |   |
| _MG_0136.jpg                       | 31.19997255719     | 121.59928040063 | 16.1210 | 0.0080 | 0.0079   | 0.0196  | FIX |   |
| _MG_0137.jpg                       | 31.20020036247     | 121.59919952804 | 16.1187 | 0.0070 | 0.0062   | 0.0162  | FIX |   |
| _MG_0138.jpg                       | 31.20029112287     | 121.59961427616 | 16.2427 | 0.0090 | 0.0060   | 0.0179  | FIX |   |
| _MG_0139.jpg                       | 31.20031341969     | 121.60059017200 | 17.4138 | 0.0131 | 0.0100   | 0.0250  | FIX |   |
| _MG_0140.jpg                       | 31.20031589563     | 121.60222550119 | 17.4944 | 0.0121 | 0.0096   | 0.0227  | FIX |   |
| MG_0141.jpg                        | 31.20031856639     | 121.60313210279 | 16.3931 | 0.0090 | 0.0080   | 0.0160  | FIX |   |
| MG_0142.jpg                        | 31.20031812730     | 121.60396120616 | 16.2824 | 0.0106 | 0.0095   | 0.0210  | FIX |   |
| MG_0143.jpg                        | 31.20032386010     | 121.60535616777 | 16.4264 | 0.0090 | 0.0073   | 0.0163  | FIX |   |
| MG 0144.jpg                        | 31.20032369646     | 121.60654664461 | 16.3047 | 0.0100 | 0.0080   | 0.0190  | FIX |   |
| MG 0145.jpg                        | 31.20032450226     | 121.60725311798 | 16.1661 | 0.0080 | 0.0070   | 0.0180  | FIX |   |
| MG 0146.jpg                        | 31.20032433182     | 121.60737379098 | 16.2011 | 0.0081 | 0.0081   | 0.0171  | FIX |   |
| MG 0147.jpg                        | 31,20035730386     | 121.60795782767 | 16.3939 | 0.0090 | 0.0070   | 0.0160  | FIX |   |
| MG 0148.ipg                        | 31,20067506065     | 121.60825659110 | 16,1979 | 0.0111 | 0.0111   | 0.0231  | FIX |   |
| MG 0149.jpg                        | 31.20094720621     | 121.60842126108 | 16.0436 | 0.0212 | 0.0448   | 0.0798  | FIX |   |
| _MG_0150.jpg                       | 31.20148657672     | 121.60875446170 | 16.0765 | 0.0119 | 0.0101   | 0.0188  | FIX |   |

Figure 6.11 Information in ppk.txt file

Click [ViewPlot] at the bottom to view the positioning results of the GNSS post-processing data and the location information of the EVENT moments. The example is shown in Figure 6.12 and Figure 6.13. In the screenshots below, the position status of green points are fixed, while the position status of yellow points are float.

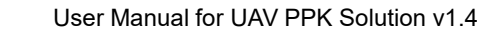

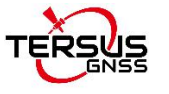

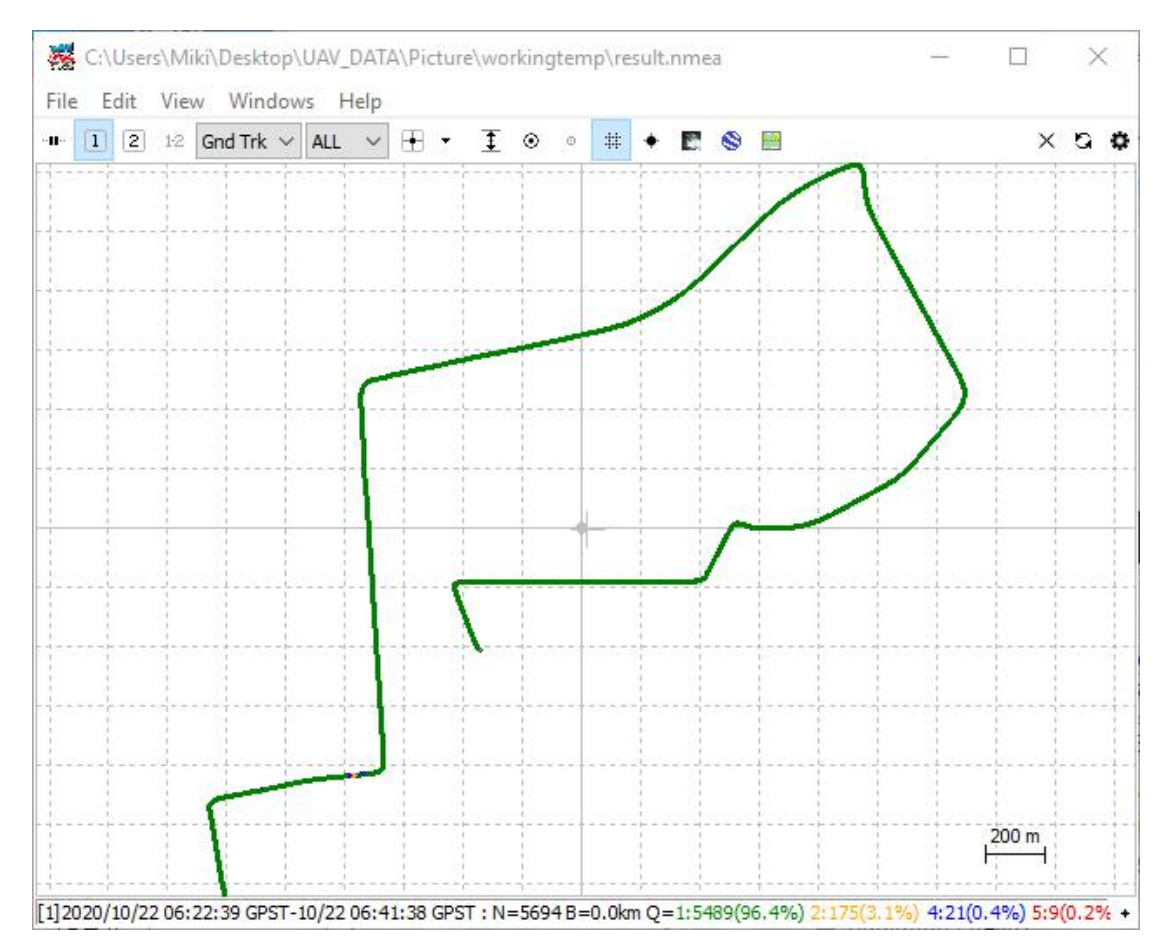

Figure 6.12 Positioning results of the GNSS post-processing

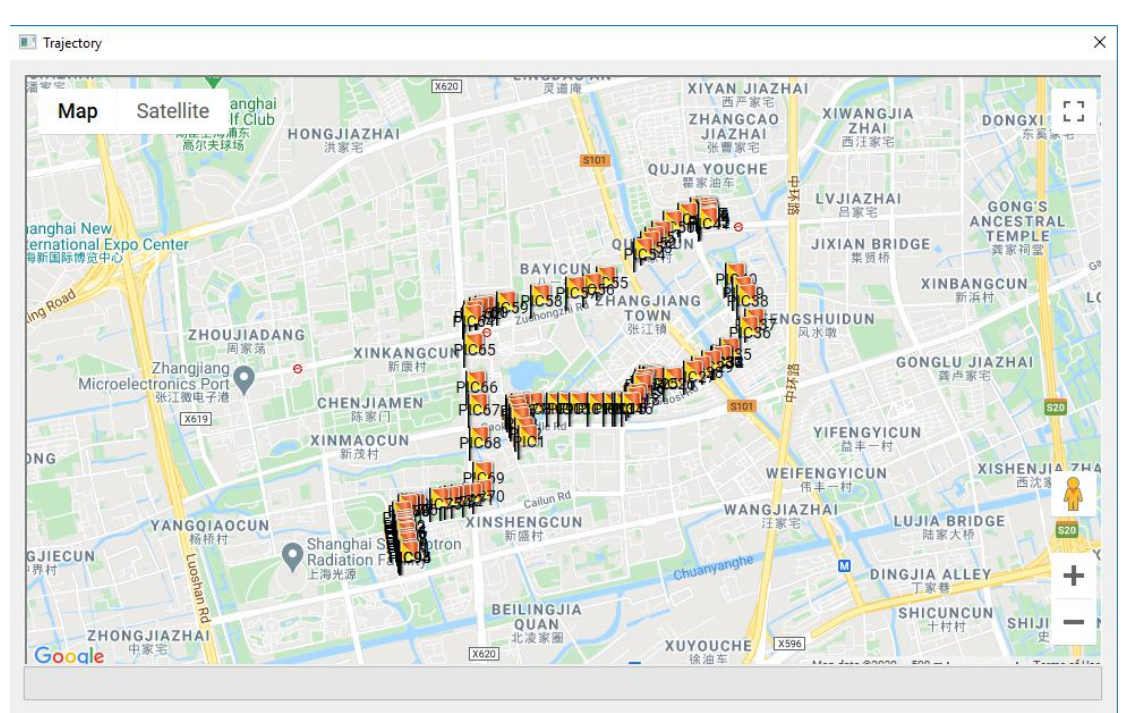

Figure 6.13 The location information of the EVENT moments

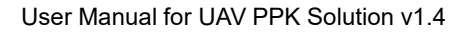

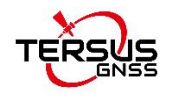

# 7. Terminology

| BDS     | BeiDou Navigation Satellite System               |
|---------|--------------------------------------------------|
| DC      | Direct Current                                   |
| eMMC    | Embedded Multi Media Card                        |
| EXIF    | Exchangeable Image File Format                   |
| GLONASS | GLObal NAvigation Satellite System               |
| GNSS    | Global Navigation Satellite System               |
| GPS     | Global Positioning System                        |
| PC      | Personal Computer                                |
| РРК     | Post-Processing Kinematic                        |
| PPS     | Pulse Per Second                                 |
| RINEX   | Receiver Independent Exchange format             |
| RMS     | Root Mean Squares                                |
| RTK     | Real-Time Kinematic                              |
| RTCM    | Radio Technical Commission for Maritime Services |
| UAV     | Unmanned Aerial Vehicle, drone                   |
| USB     | Universal Serial BUS                             |

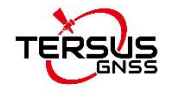

#### **Proprietary Notice**

All Information in this document is subject to change without notice and does not reflect the commitment on Tersus GNSS Inc. No part of this manual may be reproduced or transmitted by all means without authorization of Tersus GNSS Inc. The software described in this document must be used in terms of the agreement. Any modification without permission from Tersus GNSS Inc. is not allowed.